# **Real Estate ACH (Electronic) Payments**

## \*\*THIS SERVICE IS FREE OF CHARGE

## \*\*IT IS NOT NECESSARY TO SIGN UP OR LOG IN WHEN PAYING YOUR REAL ESTATE BILL

## <u>Step 1</u>

From the LCTCB Directpay page you will select Pay Real Estate Bill.

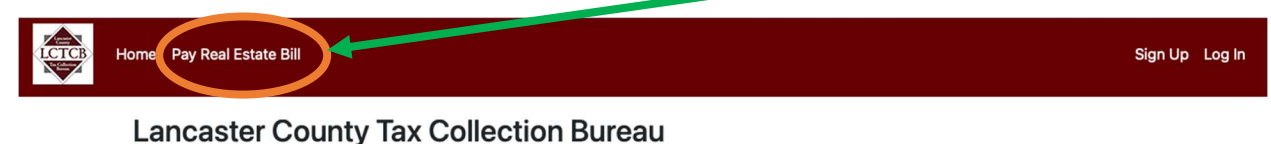

eServices Website for Making Payments and Filing Individual Final Return Extensions

# <u>Step 2</u>

To search for your bill in Parcel Lookup enter details in field **ONE, TWO, or THREE**.

| Real Estate Parcel Lookup |               |  |  |  |  |  |
|---------------------------|---------------|--|--|--|--|--|
| Bill Number               | Bill Number   |  |  |  |  |  |
| Parcel Numbe              | Parcel Number |  |  |  |  |  |
| Name Name                 |               |  |  |  |  |  |

Instruction Field's Format

**#1** Full 10 Digit Bill #: xxxxxxxxx

**#2** Parcel# (No Dashes): xxxxxxxxxxxxx

**#3** Name: Last Name First Name

This information can be found on your School Real Estate Tax Notice **1**<sup>st</sup> **page** and **2**<sup>nd</sup> **page**.

|      | *DH0184040 | LCTCB Real Estate<br>Tax Group                               | 2023 SCHOOL REAL ESTATE TAX NOTICE<br>July 1, 2022 to June 30, 2023 PEQUEA VALLEY SD |                                                                                                    |                                 |                                        |  |
|------|------------|--------------------------------------------------------------|--------------------------------------------------------------------------------------|----------------------------------------------------------------------------------------------------|---------------------------------|----------------------------------------|--|
| PG 1 |            | 1845 William Penn Way<br>Lancaster, PA 17601                 |                                                                                      | BILL DATE: 07/0<br>BILL NO.: 3615                                                                                            | 000000                          |                                        |  |
|      |            | ADA Compliant                                                |                                                                                      | TAXES PAYABL                                                                                                    | E TO: LC<br>Ta:                 | CB Real Estate                         |  |
|      | 100-15993  | Please visit www.lctcb.org<br>for our current Office Hours   |                                                                                      | DISTRICT CODE: 3615<br>PROPERTY:185 LCTCB Lane<br>PARCEL NO: 3501234500000<br>TAX MILLS:15:6797<br>ASSESSED VALUE: \$565,976 |                                 |                                        |  |
|      |            | լենդեսվին մնույքիլը միրն միրը նկին մին վի<br>JOHN & JANE DOE | ויין[יזוי[ויזוי]<br>00184 סמנגע<br>מגנער מגנער                                       | 2% DISCOUNT<br>07/01/22 TO<br>08/31/22                                                                                       | BASE<br>09/01/22 TO<br>10/31/22 | 10% PENALTY<br>11/01/22 TO<br>12/31/22 |  |
|      |            | 185 LCTCB ROADWAY LANE<br>KINZERS, PA 17535                  | TZ Pl                                                                                | \$3,142.37<br>OR                                                                                                    | \$3,206.50<br>INSTALLMENT       | \$3,527.15<br>PAYMENT                  |  |

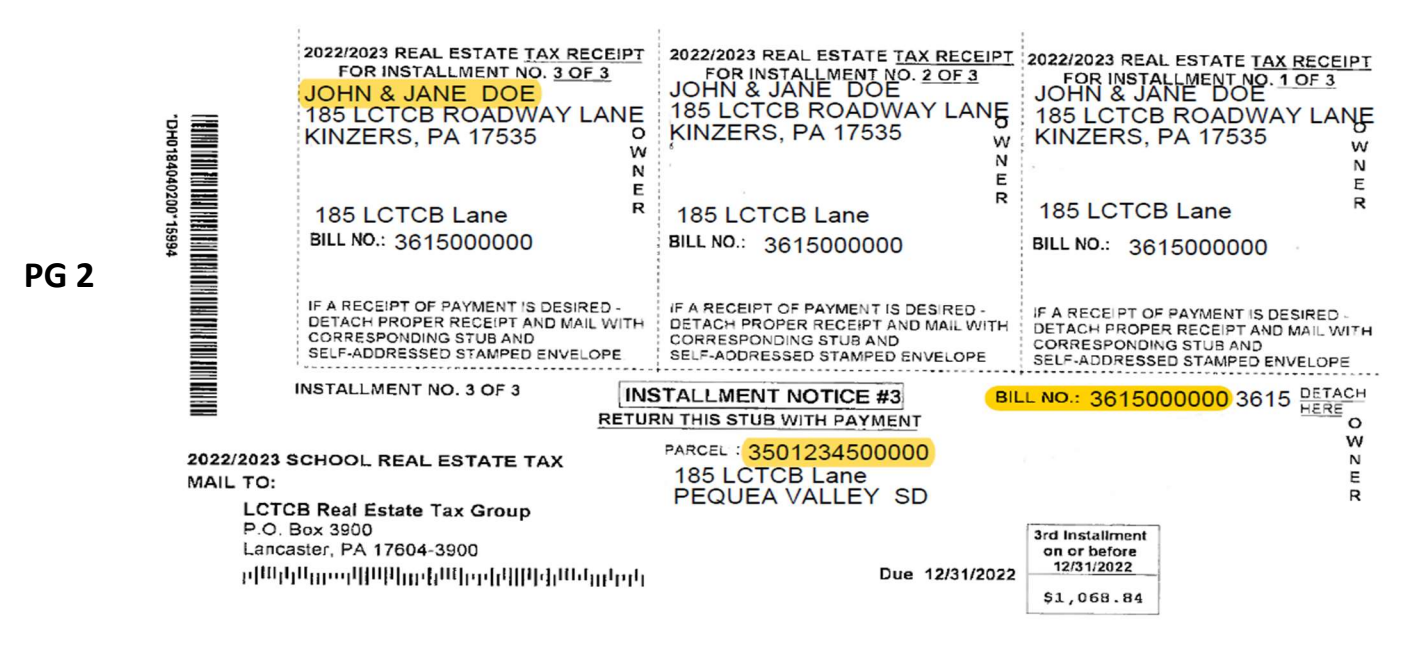

# <u>Step 3</u>

Once your bill information generates verify that it is the correct bill and pay close attention to the status field to prevent duplicate payments.

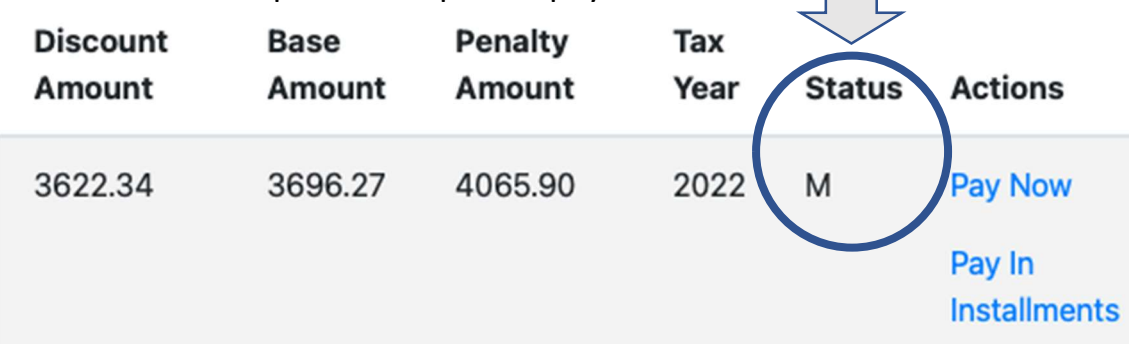

#### Status Key Meaning:

M = bill Mailed

P = bill fully Paid

I = Installment payments in progress (payments already scheduled)

\* Note the status will only change to P for Paid once the payment has been processed. Please allow time for processing.

# <u>Step 4</u>

Select Pay Now, or Pay in Installments to proceed.

\*\*If you are paying in installments, you <u>MUST</u> schedule all 3 payments online in order to pay via ACH. Additionally, it is recommended that you make note of your 3 selected dates as payment will be automatically drafted.

\*\*Do not change the payment type as it will automatically populate to the appropriate pay period.

# <u>Step 5</u>

Fill in your personal information. Make sure to use a valid email address as this is where we will be sending your payment confirmation email.

## <u>Step 6</u>

Select account type and enter your bank account details. You must use your account # and routing # (this is a 9 digit #) to pay. To prevent rejection please verify your numbers are correct.

### <u>Step 7</u>

Select the calendar icon to schedule your payment date.

| Account Type*           |    |
|-------------------------|----|
| Checking                | \$ |
| Bank Routing Number*    |    |
|                         |    |
| Bank Account Number*    |    |
|                         |    |
| Scheduled Payment Date* |    |
|                         |    |
| Make Payment Cancel     |    |
|                         |    |

Select Make Payment to complete.

You will receive a payment confirmation via the email you provided.